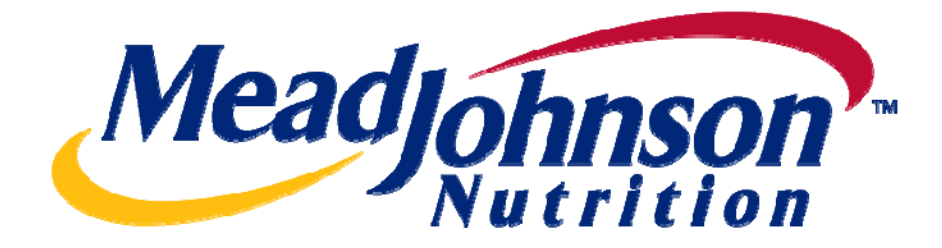

# Supplier Portal Guide User Settings and Preferences

Version 1.1 Date: February 7, 2011

## **Table of Contents**

| Document Overview                                         |
|-----------------------------------------------------------|
| Password & Role Maintenance                               |
| Login to the Supplier Portal                              |
| Verify your Company Data4                                 |
| Company Data $\rightarrow$ Email Notification Address     |
| Company Data $\rightarrow$ E-Mail Notification Frequency5 |
| Company Data $\rightarrow$ Vendor Currency6               |
| Update your User Preferences6                             |
| User Preferences $\rightarrow$ General User Information7  |
| User Preferences $\rightarrow$ Settings                   |
| User Preferences $\rightarrow$ Date Format8               |
| User Preferences $\rightarrow$ User Decimal Format8       |
| User Preferences $\rightarrow$ Time Zone                  |
| 'Personalize' Link                                        |

## **Document Overview**

This document highlights the key settings and preferences that should be reviewed by a supplier when first logging into the portal. Some fields may be updated directly by the supplier while others cannot be changed and require that you contact the Procurement Helpdesk. While there are many additional fields available in the Portal than what is outlined in this document, they are informational in nature and may be updated at the discretion of supplier.

#### **Password & Role Maintenance**

Please contact the Procurement Helpdesk at 1-888-339-9491 for any password resets or role changes.

## Login to the Supplier Portal

- Login to the Supplier Portal by either clicking the link contained in the email notification, or copy and paste the following URL into your internet browser: <u>http://minportal.net.mjn.com:50000</u> Note: Please add this URL to your Favorites.
- 2. The URL will take you to the Login Screen. Enter your (1) User ID and (2) Password, and then Click (3) Log on.

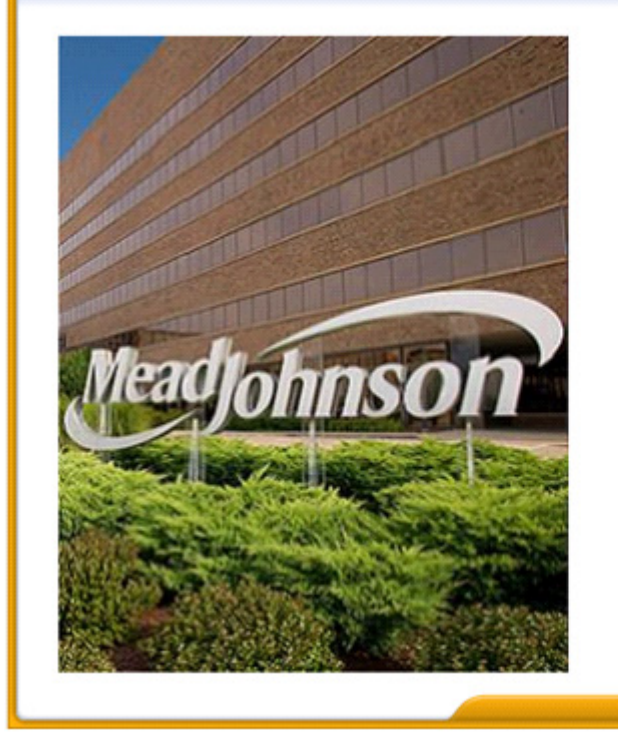

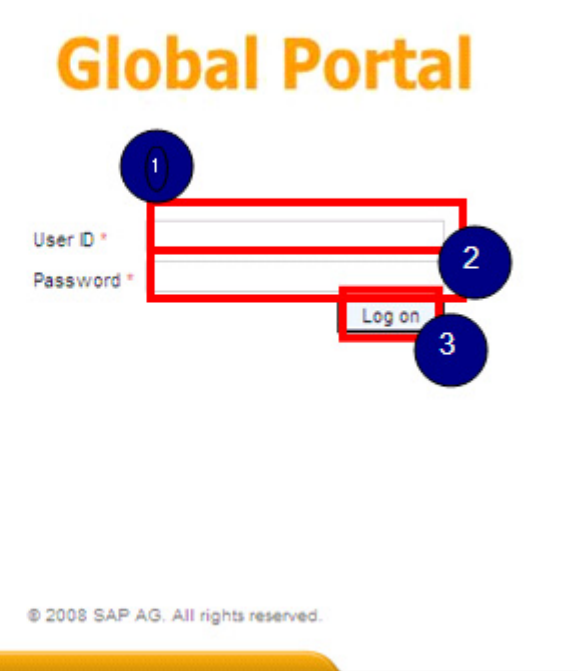

## Verify your Company Data

3. Click on the *Purchase Order Collaboration* tab  $\rightarrow$  *Administration* link  $\rightarrow$  *Company Data* link.

The *Company Data* section contains important information about your company that is stored in the MJN vendor master. You may not edit the information in this section. If you require any updates, please contact the Procurement Helpdesk at 1-888-339-9491. While a supplier should review all information contained in this section, additional fields are emphasized below.

| Home Purchase Order Collal                                                                                           | ooration Accounts Receivable Manager                                                                                                    |
|----------------------------------------------------------------------------------------------------|----------------------------------------------------------------------------------------------------|
| Occument Collaboration Cockpit     Occument Search     C Administration     Own Data     Company Data     D Messages | Company Data Settings Required Entry Company Details Legal Name of Company  English English English                                                                                                    |
|                                                                                                    | Address Data         c/o         Cty *       Austin       State/ Prov.         Postal Code       78756       Company Postal Code         Country *       USA       Region       Texas         P.O. Box       Image: Contact Person       PO Box Without Number       Image: Contact Person         PO Box Without Number       Image: Contact Person       Image: Contact Person         Street       Image: Contact Person       Image: Contact Person         Street       Image: Contact Name       Image: Contact Name         Building       Image: Floor       Jurisdict. Code |
|                                                                                                    | Contact Data                                                                                                    |

#### Company Data → Email Notification Address

4. The E-Mail Address listed in this section is where email notifications will be sent. One email address can be used for this purpose. If a supplier requires that multiple individuals receive notifications, it should use a shared task/group ID for this purpose. If you require an update, please contact the Procurement Helpdesk at 1-888-339-9491.

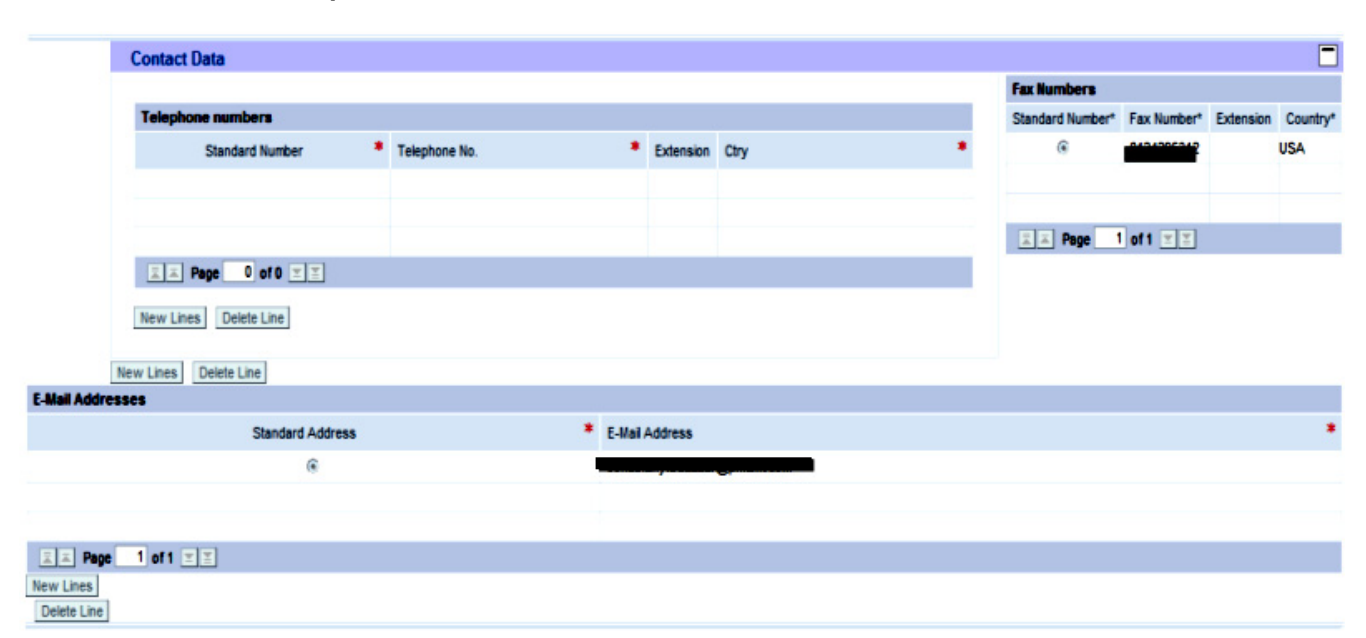

#### Company Data → E-Mail Notification Frequency

5. The E-Mail notification setting is set by Mead Johnson Nutrition for all suppliers. The current setting will notify suppliers of any new purchase orders, purchase order changes, or changes to PO status due to follow-on actions.

| Additional Data                                     |                                       |
|-----------------------------------------------------|---------------------------------------|
| Copy SUS Document Number - Vendor's Document Number | E-Mail Notification for All Documents |
| Tax on Sales/Purchases Code                         |                                       |
| Vendor Currency *                                   | United States Dollar                  |

#### Company Data → Vendor Currency

6. It is important that you confirm the Vendor Currency setting in order to receive purchase orders and payment in the correct currency and amount. If you require an update, please contact the Procurement Helpdesk at 1-888-339-9491.

| Additional Data                                     |                                     |
|-----------------------------------------------------|-------------------------------------|
| Copy SUS Document Number - Vendor's Document Number | l                                   |
| Notification of Incoming Documents per E-Mail E-M   | Mail Notification for All Documents |
| Tax on Sales/Purchases Code                         |                                     |
| Vendor Currency * Unit                              | ited States Dollar                  |

## **Update your User Preferences**

7. Click on the *Purchase Order Collaboration* tab  $\rightarrow$  *Administration* link  $\rightarrow$  *Own Data* link.

The *Own Data* section contains information about the User. Fields that have an *asterisk* (\*) are required. Note that upon modifying or updating the *Own Data* section you may be asked for your password to confirm your changes.

| Welcome Mr. Sales Manager 1<br>SUPO: Supplier |                  | MeadJohnson                   | Personalize   Log Off |
|-----------------------------------------------|------------------|-------------------------------|-----------------------|
| Home Purchase Order Collabor                  | ation Accounts F | Receivable Manager            |                       |
| Supplier Self Services                        |                  |                               |                       |
|                                               |                  |                               |                       |
| Detailed Navigation                           | Own Data         |                               |                       |
| Document Collaboration Cockpit                | User:SUPSSM      | 01                            |                       |
| Document Search     C Administration          | Process          |                               |                       |
| • Own Data                                    |                  |                               |                       |
| Company Data                                  | General User Inf | formation                     |                       |
| ▶ □ messages                                  | Liser Name       | SUPSSM01                      |                       |
|                                               | *FormOfAddr      | Mr.                           |                       |
|                                               | *First Name      | SUPSSM01                      |                       |
|                                               | *I ast Name      | SUPSSM01                      |                       |
|                                               | *E-Mail Address  | scientific supplier@vahoo.com |                       |
|                                               | *Country         | USA                           |                       |
|                                               | Language         | English                       |                       |
|                                               | Company          | VWR SCIENTIFICI5000000070     |                       |
|                                               | Assigned Roles   |                               |                       |
|                                               | 1                |                               |                       |
|                                               | Contact Informa  | tion                          |                       |
|                                               | Telephone        | 812-555-1234                  |                       |
|                                               | Fax              |                               |                       |
|                                               | Item             |                               |                       |
|                                               | Department       |                               |                       |
|                                               | -                |                               |                       |
|                                               | Settings         |                               |                       |
|                                               | Date Format      | MM/DD/YYYY                    |                       |
|                                               | Decimal Format   | 12,345,687.90                 |                       |
|                                               | Time Zone        | Central Time (Dallas)         |                       |

8. To update a field within the *Own Data* section, click the **Process** button.

| Detailed Navigation     Own Data     • Document Collaboration Cockpit   • Document Search   • C Administration   • Own Data   • Company Data   • C Messages     User Name   SUPSSM01   *FormOfAddr   *First Name   SUPSSM01   *Last Name   SUPSSM01   *E-Mail Address   scientific_supplier@yahoo.com   *Country   USA                                                                                       | ())) ()                                                                                                    |                                                                                                    |
|----------------------------------------------------------------------------------------------------|----------------------------------------------------------------------------------------------------|----------------------------------------------------------------------------------------------------|
| Document Collaboration Cockpit     Document Search     C Administration     Own Data     Company Data     Company Data     Company Data     User Name     SUPSSM01     *FormOfAddr     *formOfAddr     *formOfAddr     *first Name     SUPSSM01     *Last Name     SUPSSM01     *E-Mail Address     scientific_supplier@yahoo.com     *Country     Usa     English     Cuntry     Language     English     T | Detailed Navigation                                                                                                    | Own Data                                                                                                    |
| Company VWR SCIENTIFIC[500000070  Assigned Roles                                                                                                    | <ul> <li>Document Collaboration Cockpit</li> <li>Document Search</li> <li>□ Administration <ul> <li>Own Data</li> <li>Company Data</li> </ul> </li> <li>▷ Messages</li> </ul> | User: SUPSSM01         Process         User Name       SUPSSM01         *FormOfAddr       Mr.         *First Name       SUPSSM01         *Last Name       SUPSSM01         *E-Mail Address       scientific_supplier@yahoo.com         *Country       USA         Language       English         Company       VWR SCIENTIFIC[500000070]         Assigned Roles |

#### User Preferences → General User Information

- 9. Fields that you may update in this section include the following:
  - Form of Address
  - First Name
  - Last Name
  - Email Address
  - Country
  - Language

#### User Preferences → Settings

10. All fields in this section may be updated.

**Note:** To ensure that your changes to the *Settings* section are reflected on your screens, check-mark the 'Save UI Settings' box located at the bottom of the section.

| Date Format     MM/DD/YYYY       Decimal Format     12,345,687.90       Time Zone     Central Time (Dallas) |          |
|----------------------------------------------------------------------------------------------------|----------|
| Decimal Format     12,345,687.90       Time Zone     Central Time (Dallas)                                  |          |
| Time Zone Central Time (Dallas)                                                                             |          |
| _                                                                                                    | <b>T</b> |
| Save UI Settings                                                                                            |          |

#### User Preferences → Date Format

11. The Date Format may be customized by selecting the desired format from the dropdown list provided.

| Settings           |              |
|--------------------|--------------|
|                    |              |
| Date Format        | MM/DD/YYYY 💌 |
| Decimal Format     | DD.MM.YYYY   |
|                    | MM/DD/YYYY   |
| Time Zone          |              |
| Save III Settinge  |              |
| E Save of Settings |              |
|                    | GYY MM DD    |
|                    | GYY/MM/DD    |
|                    | GYY-MM-DD    |
|                    | YYYY/MM/DD   |
|                    | YYYY/MM/DD   |
|                    | YYYY/MM/DD   |

#### User Preferences → User Decimal Format

12. The Decimal Format may be customized by selecting the desired format from the dropdown list provided.

| Settings         |                                |
|------------------|--------------------------------|
| Date Format      |                                |
| Decimal Format   | 12,345,687.90 💌                |
| Time Zone        | 12.345.687,90<br>12.345.687.90 |
| Save UI Settings | 12 345 687,90                  |

## User Preferences → Time Zone

13. The Time Zone may be customized by selecting the desired format from the dropdown list provided.

| *E-Mail Address     | Central Time (Dallas)       |     |                  |
|---------------------|-----------------------------|-----|------------------|
| *Country            | Central Time No DST         |     |                  |
| Language            | Eastern Europe              |     |                  |
| Language            | Egypt                       |     |                  |
| Company             | Eastern Time (New York)     |     |                  |
| Roles               | Eastern Time (Indianapolis) |     |                  |
|                     | Eastern Time (Montreal)     |     |                  |
| E/2 Role            | Greenwich UK with DST       |     |                  |
| C:PTPPURSUSMJ_GL    | Greenland                   | i i | JS Administrator |
| Page 1 of 1         | Eastern Greenland           |     |                  |
|                     | Western Greenland           |     |                  |
|                     | Hawaii                      |     |                  |
| Contact Information | India                       |     |                  |
|                     | Iran                        |     |                  |
| Talaphana           | Iraq                        |     |                  |
| Telephone           | Israel                      | -   |                  |
| Fax                 | Japan                       |     |                  |
|                     | Jordan                      |     |                  |
| Item                | Lebanon                     |     |                  |
| Desertement         | Mountain Time (Denver)      | -   |                  |
| Department          | Mountain Time (Phoenix)     | -   |                  |
|                     | Nepal                       |     |                  |
| Settings            | Newfoundland                |     |                  |
|                     | Norfolk Islands             |     |                  |
|                     | Newfoundland                |     |                  |
| Date Format         | New Zealand Chatham Islands |     |                  |
| Decimal Format      | New Zealand                 | _   |                  |
|                     | Paraguay                    | Ļ   |                  |
| Time Zone           | Central Time (Dallas)       | •   |                  |
| Save UI Settings    |                             |     |                  |

## **Saving Updates**

14. To save any updates made to the *Own Data* section, select the 'Save' button.

| Save Cancel        |          |
|--------------------|----------|
| General User Infor | mation   |
| User Name          | SUPSSM01 |
| Password           |          |

## 'Personalize' Link

The *Personalize* link contains the same information as that of the *Own Data* section. When changing information in one area it will reflect in the other section (i.e., when *User Information* is changed in the *Own Data* section, and it has a corresponding data equivalent in the *Personalize* section, both sections will be updated).

| Welcome | Mr. Sales Manager 1 SUPO: Su | pplier                      | Meadjohnson    | Personalize   Log (11 |
|---------|------------------------------|-----------------------------|----------------|-----------------------|
| Home    | Purchase Order Collaboration | Accounts Receivable Manager |                |                       |
| Welcom  | e                            |                             |                |                       |
| Ľ       | Weld<br>leadjohnson          | come to the Glol            | bal MJN Portal |                       |

**END-OF-DOCUMENT**